令和2年4月14日

保護者 様

宇城市立豊福小学校 校長 池上 秀昭

QRコード

## 豊福小学校の学校携帯サイトへの登録について(再度)

豊福小学校では、緊急時の連絡や学校からの情報提供のため、メールでの連絡等が配信できるシステムを使っています。

ただ、「アドレス登録をしたのに、今回の「新型コロナウイルス」対応に関するメールが 届いていない」という問い合わせがあっています。メールが届いていない場合のみ、お手数 ですが、下記の登録手順に従って、再度ご登録をお願いいたします。

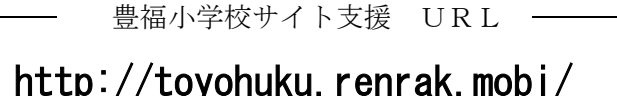

(携帯からでも、自宅パソコンからでも可)

|    | æ, |  |
|----|----|--|
| ÷. | ž  |  |
|    |    |  |

|   | — ※ メール登録の方法について(登録手順) ※ ————— <sub>—</sub>                                                                                  |
|---|----------------------------------------------------------------------------------------------------|
| 1 | 豊福小学校サイト支援にアクセスする。<br>(上記のアドレスを入力する。)                                                                                        |
| 2 | 画面から「メール登録」をクリックする。                                                                                                    |
| 3 | 次に、「新規登録」をクリックする。                                                                                                    |
| 4 | 次に、登録したいグループを選択して、クリックする。                                                                                                    |
|   | <b>R 2:1年保護者</b> 等のグループを選択してください。                                                                                            |
|   | <ul> <li>登録したいグループが、他の学年や部活動がある場合、各登録が完了してから<br/>再度新規登録する。</li> </ul>                                                        |
| 5 | 指示に従って、空メールを送信する。(「mailreg@sv1.renrak.mobi」をクリックする<br>メール作成画面が出るが、そのまま送信する。)                                                 |
| 6 | 送信すると同時に、折り返し(仮登録が終了したというメール登録ご案内の)メール<br>が届く。「http//toyohuk」のアドレスをクリックする。                                                   |
| 7 | 名前登録の画面が出るので、下記の入力例の要領で入力する。<br>●お子さんの名前で登録してください。<br>●お母さんが登録される場合の入力例<br>「○○○○ 母」(○○○にはお子さんの名前;「豊福太郎 母」)<br>「登録確認」をクリックする。 |
| 8 | すぐに、登録完了のメール(登録済みのお知らせ)が届く。                                                                                                  |
| 2 | 半載ノニルの拒不弛守なしていてし、ノニル受信けできませく。 拒不な留除したり                                                                                       |

■ 述感メールの拒否設定をしていると、メール受信はできません。拒否を解除したり、 ドメイン指定受信 [sv1.renrak.mobi] の設定をしたりすれば受信できます。

■ メールを削除したいときは、アクセスして、上記の3のところで、「アドレス削除」を 選択して削除してください。上記1のところで、ブックマークに登録しておけば、後で便 利です。

■ 操作上どうしても登録できない場合や、メールアドレスを途中で変更された場合は、メ ールアドレスを教えていただけますと、学校で登録することも可能です。